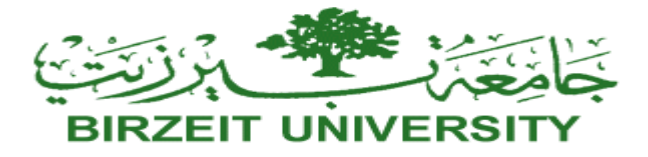

### **Computer Science Department**

### COMP2310 (Fall 2024/2025)

### Assignment #2

Notes:

- 1. The assignment should be submitted by *Friday 22/11/2024 by 11:59 pm on ITC* (*Late Assignments will not be accepted for any reason*).
- 2. The assignments are *individual* effort and copying the assignment will be treated as a cheating attempt, which may lead to *FAILING* the course.

<u>Using ONLY eclipse IDE</u>, write a complete Java program that first creates the following two classes:

| Vehicle                                                                                                    |                 | Customer                                                                                                    |
|----------------------------------------------------------------------------------------------------|-----------------|----------------------------------------------------------------------------------------------------|
| -type: String<br>-registrationNumber: String<br>-brand: String<br>-rentalRatePerDay: double<br>-rentDays: int                                                                          | Rent <<br>0n 01 | -name: String<br>-id: int<br>-licenseNumber: String<br>-numberOfCurrentRented: int<br>-vehiclesRented: Vehicle[]                                                                                                    |
| -available: boolean<br>+Vehicle()<br>+Vehicle(type: String,<br>registrationNumber: String,<br>brand: String,<br>rentalRatePerDay: double,<br>available: boolean)<br>+printlnfo(): void |                 | +Customer()<br>+Customer(name: String, id: int,<br>licenseNumber: String, maxVehicles: int )<br>+rentVehicle(vehicle: Vehicle, day: int): void<br>+reternVehicle(vehicle: Vehicle): void<br>+calculatRent(): double<br>+calculateRent(type: String): double<br>+countVehiclesByType(type: String): int<br>+printlnfo(): void |

- Vehicle Methods:
  - **Constructors**: A default constructor and a parameterized constructor to initialize the attributes.
  - Setters and Getters for each attribute.
  - printInfo(): Prints the vehicle's details in an organized format.
- Customer Methods:
  - **Constructors**: A default constructor and a parameterized constructor to initialize attributes.
  - Setters and Getters for each attribute.
  - rentVehicle (Vehicle vehicle, int day): Adds a vehicle to the customer's array of rented vehicles.
  - reternVehicle (Vehicle vehicle): remove a vehicle from the customer's array of rented vehicles.

## STUDENTS-HUB.com

- calculateRent(): Calculates the total rental cost based on the number of rental days.
- calculateRent(String type): overload calculateRent() method to calculates the total rental cost based on *type*.
- countVehiclesByType(String type): Returns the count of rented vehicles of a specific type.
- printInfo(): Prints customer details in an organized format, including rented vehicle details.

### 1. Driver Class

- Predefined Array of Available Vehicles:
  - Create an array of Vehicle objects with a predefined set of vehicles.
  - You can use the following:

```
Vehicle[] availableVehicles = {
    new Vehicle("Car", "ABC123", "Toyota", 50.0, true),
    new Vehicle("Bike", "DEF456", "Honda", 20.0, true),
    new Vehicle("Truck", "GH1789", "Ford", 80.0, true),
    new Vehicle("Car", "JKL012", "Hyundai", 55.0, true),
    new Vehicle("Bike", "MN0345", "Yamaha", 160.0, true)
};
```

• Main Program Flow:

### 1. Initialize the Program:

- Prompt the user to enter the **number of customers**.
- Create an array of Customer objects with the specified size.

### 2. Gather Customer Information:

- For each customer:
  - Prompt the user to enter name, ID, license number, and the maximum number of vehicles they wish to rent.
  - Initialize the numberOfCurrentRented field to Zero for each customer.
- 3. Display Available Vehicles for Rent:
  - Show a list of all available vehicles with details such as type, registration number, brand, and daily rate.
- 4. Rent Vehicles to the Customer:
  - For each vehicle the customer wishes to rent:

## STUDENTS-HUB.com

- Check if numberOfCurrentRented is less than the maximum number of vehicles. If it's equal, display a message (e.g., "You have reached your rental limit") and stop the process for this customer.
- Prompt the user to enter a vehicle's registration number or type "exit" to stop renting:
  - If the customer enters "exit", display a message like "Rental process ended by customer," and break out of the rental loop, ending the process for this customer.
  - If the customer enters a registration number, proceed with the following steps:
    - Find the Vehicle: Search for the vehicle in the Vehicles array.
      - If not found, display "Vehicle not found, please try again."
    - Check Availability: If the vehicle is found but unavailable, display "Vehicle not available, please choose another."
    - Rent Vehicle to Customer: If the vehicle is available:
      - Add it to the customer's array of rented vehicles.
      - Update the vehicle's availability to false, to indicate rented.
      - Increment numberOfCurrentRented by 1.
      - Confirm the rental (e.g., "Vehicle [registration number] rented successfully").

### 5. End of Customer Input:

• Once all customers have been processed, proceed to the **main menu** for further options.

### • Static Methods:

 public static Customer findCustomerById(Customer[] customers, int customerId):

This method searches through an array of Customer objects to find a customer by their ID. If found, it returns the Customer object; otherwise, it returns null.

public static Vehicle findVehicleByRegistrationNumber(Vehicle[]
vehicles, String regNumber):

This method searches through an array of Vehicle objects to find a vehicle by its registration number. If found, it returns the Vehicle object; otherwise, it returns null.

- public static void displayVehiclesByPrice(Vehicle[] vehicles): This method displays an array of Vehicle objects in ascending order of rentalRatePerDay. You have to write the function by implementing the sorting algorithm. Do not use built-in method.
- public static void displayVehiclesByType(Vehicle[] vehicles): This method displays an array of Vehicle objects in alphabetical order of type. You have to write the function by implementing the sorting algorithm. Do not use built-in method.
- Menu Options:
  - 1: Print Customer Information Prompt for a customer ID and display all of the customer's details.
  - 2: Display Total Rental Cost for a Customer Prompt for a customer ID and the number of rental days, then calculate and display the total rental cost.

# STUDENTS-HUB.com

### • 3: Count Rented Vehicles by Type

Prompt for a customer ID and vehicle type, then display the count of that vehicle type for the customer.

- 4: Rent a New Vehicle
  - Prompt for customer ID then ask the user to enter the type of vehicle they wish to rent.
  - Display a list of available vehicles of that type along with their price per day.
  - Before proceeding, check if the customer has reached the maximum rental limit. If they have, inform the user that they cannot rent more vehicles.
  - If under the limit, ask the user to enter the registration number of the selected vehicle and the number of rental days.
  - Calculate and display the total rental cost.
  - Update the customer's rental details with the selected vehicle
  - Update the vehicle's availability to false, to indicate rented.
  - Increment customer's numberOfCurrentRented by 1.
- 5: Return a Vehicle
  - Prompt for customer ID.
  - Display a list of all vehicles currently rented by the customer.
  - Ask the user to enter the registration number of the vehicle they wish to return.
  - Confirm the return, then update the system by removing the returned vehicle from the customer's rentals array.
  - Update the vehicle's availability to true to indicate return.
  - Decrement customer's numberOfCurrentRented by 1.
  - Do not use any built-in method.
- 6: Display All Available Vehicles in Ascending Order of Price Show a list of all vehicles currently available for rent.
- 7: Display All Available Vehicles in alphabetical Order of Type Show a list of all vehicles currently available for rent.
- **8: Exit** Exit the program.

## Note: You need to validate if the customer or vehicle is found and available. However, there is No need to implement input validation for any other user inputs.

### Sample Run:

```
Enter number of customers: 2
Enter details for customer 1:
Enter name: John Doe
Enter ID: 1001
Enter license number: 12345678
Enter Maximum number of vehicles can rent by this customer: 10
Enter the number of vehicles to rent now: 2
Available vehicles for rental:
```

STUDENTS-HUB.com

```
1. Car (Registration: ABC123), Toyota - $50.0/day
2. Bike (Registration: DEF456), Honda - $20.0/day
3. Truck (Registration: GHI789), Ford - $80.0/day
4. Car (Registration: JKL012), Hyundai - $55.0/day
5. Bike (Registration: MNO345), Yamaha - $160.0/day
Enter registration number of vehicle 1 to rent: XYZ999
Vehicle not found. Please enter a valid registration number.
Enter registration number of vehicle 1 to rent: ABC123
Enter rental days: 5
Vehicle rented successfully.
Enter registration number of vehicle 2 to rent: DEF456
Enter rental days: 3
Vehicle rented successfully.
Enter details for customer 2:
Enter name: Alice Smith
Enter ID: 1002
Enter license number: 87654321
Enter Maximum number of vehicles can rent by this customer: 7
Enter the number of vehicles to rent: 1
Available vehicles for rental:
1. Truck (Registration: GHI789), Ford - $80.0/day
2. Car (Registration: JKL012), Hyundai - $55.0/day
3. Bike (Registration: MNO345), Yamaha - $160.0/day
Enter registration number of vehicle 1 to rent: DEF456
Vehicle not available. Please choose another.
Enter registration number of vehicle 1 to rent: GHI789
Enter rental days: 2
Vehicle rented successfully.
Main Menu:
1: Print Customer Information
2: Display Total Rental Cost for a Customer
```

```
3: Count Rented Vehicles by Type
4: Rent a New Vehicle
5: Return a Vehicle
6: Display All Available Vehicles in Ascending Order of Price
7: Display All Available Vehicles in Alphabetical Order of Type
8: Exit
Enter your choice: 1
Enter customer ID: 9999
Customer not found.
Main Menu:
1: Print Customer Information
2: Display Total Rental Cost for a Customer
3: Count Rented Vehicles by Type
4: Rent a New Vehicle
5: Return a Vehicle
6: Display All Available Vehicles in Ascending Order of Price
7: Display All Available Vehicles in Alphabetical Order of Type
8: Exit
Enter your choice: 1
Enter customer ID: 1001
Customer Information:
Name: John Doe
ID: 1001
License Number: 12345678
Vehicles Rented:
   - Vehicle Code: CARABC123, Type: Car, Brand: Toyota, Daily Rate: $50.0
   - Vehicle Code: BIKEDEF456, Type: Bike, Brand: Honda, Daily Rate: $20.0
Main Menu:
1: Print Customer Information
2: Display Total Rental Cost for a Customer
3: Count Rented Vehicles by Type
4: Rent a New Vehicle
5: Return a Vehicle
6: Display All Available Vehicles in Ascending Order of Price
7: Display All Available Vehicles in Alphabetical Order of Type
```

```
8: Exit
Enter your choice: 2
Enter customer ID: 1003
Customer not found.
Main Menu:
1: Print Customer Information
2: Display Total Rental Cost for a Customer
3: Count Rented Vehicles by Type
4: Rent a New Vehicle
5: Return a Vehicle
6: Display All Available Vehicles in Ascending Order of Price
7: Display All Available Vehicles in Alphabetical Order of Type
8: Exit
Enter your choice: 2
Enter customer ID: 1001
Total Rental Cost for John Doe: $310.0
Main Menu:
1: Print Customer Information
2: Display Total Rental Cost for a Customer
3: Count Rented Vehicles by Type
4: Rent a New Vehicle
5: Return a Vehicle
6: Display All Available Vehicles in Ascending Order of Price
7: Display All Available Vehicles in Alphabetical Order of Type
8: Exit
Enter your choice: 3
Enter customer ID: 1001
Enter vehicle type to count (e.g., Car, Bike): Car
Number of Car(s) rented by John Doe: 1
Main Menu:
1: Print Customer Information
2: Display Total Rental Cost for a Customer
3: Count Rented Vehicles by Type
```

```
4: Rent a New Vehicle
5: Return a Vehicle
6: Display All Available Vehicles in Ascending Order of Price
7: Display All Available Vehicles in Alphabetical Order of Type
8: Exit
Enter your choice: 4
Enter customer ID: 1002
Enter the type of vehicle to rent (e.g., Car, Bike): Car
Available vehicles of type 'Car':
1. Car (Registration: JKL012), Hyundai - $55.0/day
Enter registration number of the vehicle to rent: JKL012
Enter the number of rental days: 4
Vehicle JKL012 rented successfully.
Main Menu:
1: Print Customer Information
2: Display Total Rental Cost for a Customer
3: Count Rented Vehicles by Type
4: Rent a New Vehicle
5: Return a Vehicle
6: Display All Available Vehicles in Ascending Order of Price
7: Display All Available Vehicles in Alphabetical Order of Type
8: Exit
Enter your choice: 5
Enter customer ID: 1001
List of vehicles currently rented:
   - Car (Registration: ABC123), Toyota - $50.0/day
   - Bike (Registration: DEF456), Honda - $20.0/day
Enter registration number of the vehicle to return: ABC123
Vehicle ABC123 returned successfully.
Main Menu:
1: Print Customer Information
2: Display Total Rental Cost for a Customer
3: Count Rented Vehicles by Type
```

```
4: Rent a New Vehicle
5: Return a Vehicle
6: Display All Available Vehicles in Ascending Order of Price
7: Display All Available Vehicles in Alphabetical Order of Type
8: Exit
Enter your choice: 5
Enter customer ID: 1002
List of vehicles currently rented:
   - Truck (Registration: GHI789), Ford - $80.0/day
   - Car (Registration: JKL012), Hyundai - $55.0/day
Enter registration number of the vehicle to return: ABC123
Vehicle GHI789 returned successfully.
Main Menu:
1: Print Customer Information
2: Display Total Rental Cost for a Customer
3: Count Rented Vehicles by Type
4: Rent a New Vehicle
5: Return a Vehicle
6: Display All Available Vehicles in Ascending Order of Price
7: Display All Available Vehicles in Alphabetical Order of Type
8: Exit
Enter your choice: 6
Available Vehicles Sorted by Rental Rate:
1. Car (Registration: ABC123), Toyota - $50.0/day
2. Truck (Registration: GHI789), Ford - $80.0/day
3. Bike (Registration: MNO345), Yamaha - $160.0/day
Main Menu:
1: Print Customer Information
2: Display Total Rental Cost for a Customer
3: Count Rented Vehicles by Type
4: Rent a New Vehicle
5: Return a Vehicle
6: Display All Available Vehicles in Ascending Order of Price
7: Display All Available Vehicles in Alphabetical Order of Type
```

```
8: Exit
Enter your choice: 7
Available Vehicles in Alphabetical Order of Type:
1. Bike (Registration: MNO345), Yamaha - $160.0/day
2. Car (Registration: ABC123), Toyota - $50.0/day
3. Truck (Registration: GHI789), Ford - $80.0/day
Main Menu:
1: Print Customer Information
2: Display Total Rental Cost for a Customer
3: Count Rented Vehicles by Type
4: Rent a New Vehicle
5: Return a Vehicle
6: Display All Available Vehicles in Ascending Order of Price
7: Display All Available Vehicles in Alphabetical Order of Type
8: Exit
Enter your choice: 8
Goodbye!
```

#### VERY IMPORTANT:

- Your project folder (containing all your <u>.java</u> project files) should be compressed (.rar) and saved as <u>ass2\_youridnumber\_yourLabsectionnumber.rar</u>. your compressed folder should be submitted on Moodle ITC COMP2310 - Meta "<u>Assignment Two"</u>
- 2. Ensure that each class file begins with a comment including <u>your full name</u>, <u>student ID number</u>, and both your lecture and lab section numbers.
- 3. Any late or incorrect submissions (even by one minute) or submissions not sent as a reply to the coordinator's message EXACTLY as instructed will not be graded and will result in a zero. NO EXCEPTIONS for ANY REASON.